# PETL SERIES QUICK START GUIDE

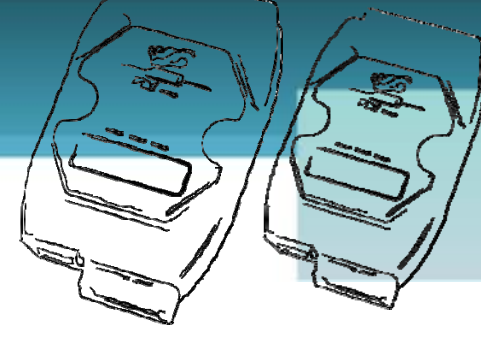

# For PETL-7060

繁體中文/2010年11月/版本1.1

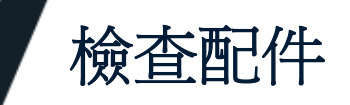

產品包裝內應包含下列配件:

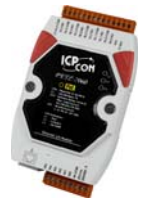

**PETL-7060** 

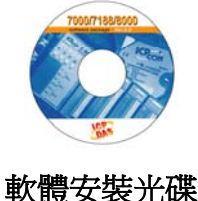

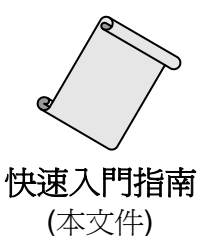

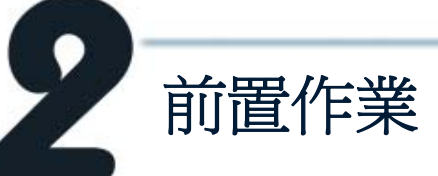

- 1. 電源供應設備: +12 ~ +48 VDC
- 2. 乙太網路集線器或 PoE 乙太網路交換器。
- 3. 確認您 PC 的網路設定是可正常運作。
- 4. 確認您 PC 的 Windows 防火牆以及 Anti-Virus 防火牆都已關閉,或已正確的設定,否則第5頁的 "Search Servers" 可能無法正確找到 PETL-7000 系列。(請與您的系統管理員確認)

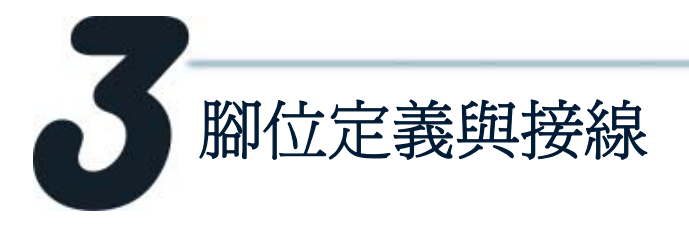

腳位配置定義:

| Terminal<br>No. | Pin<br>Assignment |
|-----------------|-------------------|
| E1              | RJ-45             |
| 01              | DI5               |
| 02              | DI4               |
| 03              | DI3               |
| 04              | DI2               |
| 05              | DI1               |
| 06              | DU0               |
| 07              | DI.COM            |
| 08              | (R)+Vs            |
| 09              | (B)GND            |

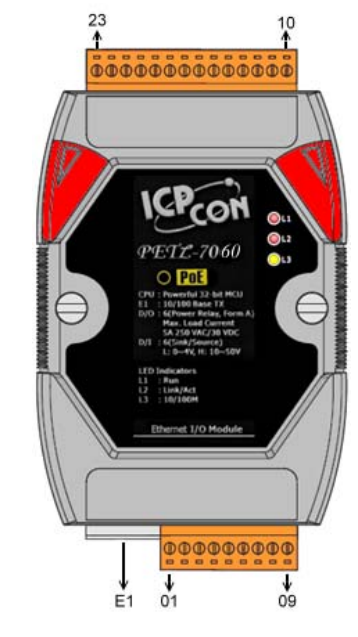

| Terminal | Pin        |
|----------|------------|
| No.      | Assignment |
| 23       | RL5 COM    |
| 22       | RL5 NO     |
| 21       | RL4 COM    |
| 20       | RL4 NO     |
| 19       | RL3 COM    |
| 18       | RL3 NO     |
| 17       | RL2 COM    |
| 16       | RL2 NO     |
| 15       | RL1 COM    |
| 14       | RL1 NO     |
| 13       | RL0 COM    |
| 12       | RL0 NO     |
| 11       | N/A        |
| 10       | N/A        |

## ■ Digital Input/Output 接線:

| Digital Input | Readback as 1                          | Readback as 0  |  |
|---------------|----------------------------------------|----------------|--|
|               | +10 ~ +50 VDC                          | OPEN or <4 VDC |  |
| Sink          | → DIx 10K<br>+ - F<br>DI.COM<br>DI.COM | DIX 10K        |  |
|               | +10 ~ +50 VDC                          | OPEN or <4 VDC |  |
| Source        | DIx 10K                                | DIX 10K        |  |

| Digital<br>Output | Readback as 1                                                                                       | Readback as 0                                                            |  |
|-------------------|----------------------------------------------------------------------------------------------------|--------------------------------------------------------------------------|--|
|                   | Relay On                                                                                            | Relay Off                                                                |  |
| Relay<br>Output   | RLx.COM<br>Relay Close<br>CAC/DC<br>LOAD<br>RLx.NO<br>RLx.NO<br>Relay Close<br>To other<br>channels | RLx.COM<br>Relay Open<br>AC/DC<br>LOAD<br>RLx.NO<br>To other<br>channels |  |

### DI/DO Modbus Address

#### (1xxxx) DI address:

| Begin address | Points | Description                      | Bits per<br>Point | Range             | Access<br>Type |
|---------------|--------|----------------------------------|-------------------|-------------------|----------------|
| 0<br>(0x0)    | 1~6    | Digital Input                    | 1                 | 0: Off<br>1: On   | R              |
| 32<br>(0x20)  | 1~6    | Digital latched status<br>(high) | 1                 | 0:no<br>1:latched | R              |
| 64<br>(0x40)  | 1~6    | Digital latched status<br>(low)  | 1                 | 0:no<br>1:latched | R              |

#### (0xxxx) DO address:

| Begin address  | Points | Description                           | Bits<br>per<br>Point | Range          | Access<br>Type |
|----------------|--------|---------------------------------------|----------------------|----------------|----------------|
| 0<br>(0x0)     | 1~6    | Digital Output                        | 1                    | 0: Off<br>1:On | R/W            |
| 32<br>(0x20)   | 1      | Clear all DI latched<br>status (high) | 1                    | 1: Clear       | W              |
| 33<br>(0x21)   | 1      | Clear all DI latched<br>status (low)  | 1                    | 1: Clear       | W              |
| •              | •      | •                                     | •                    | •              | •              |
| 235<br>(0xEB)  | 1~6    | Power-on value for DO                 | 1                    | 0=Off<br>1=On  | R/W/F          |
| 267<br>(0x10B) | 1~6    | Safe value for DO                     | 1                    | 0=Off<br>1=On  | R/W/F          |

更多更詳細的 "DI/DO Modbus Address" 資訊, 請參考手冊中 <u>5.3 Modbus Register Map</u>。 CD:\NAPDOS\PETL7000\Document\

ftp://ftp.icpdas.com/pub/cd/6000cd/napdos/petI7000/document/

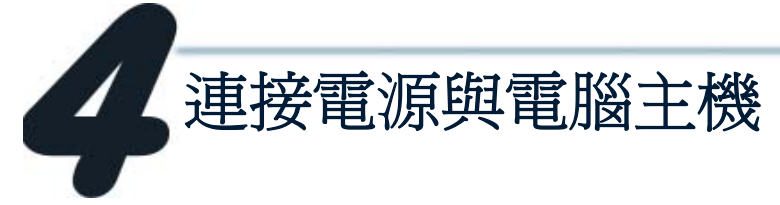

**1. 確認** Init/Normal 開關是 在 Normal 位置上。

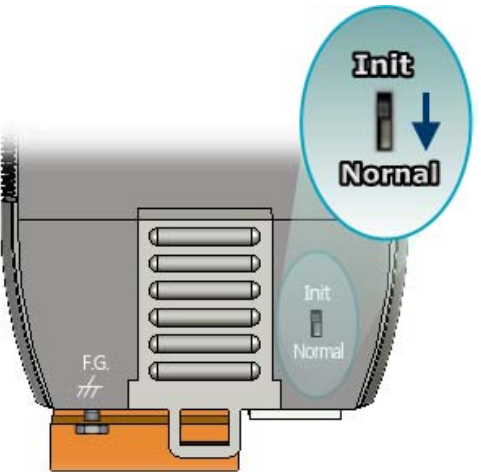

2. 連接 PETL-7060 與 PC 至同一個集線器或同一個子網域。

PETL-7000的 RJ-45 插座上面的 Ethernet LED 功能為 N/A.

i

3. 接上 電源至 PETL-7060。可接受的電壓範圍為+12~+48 Vpc。

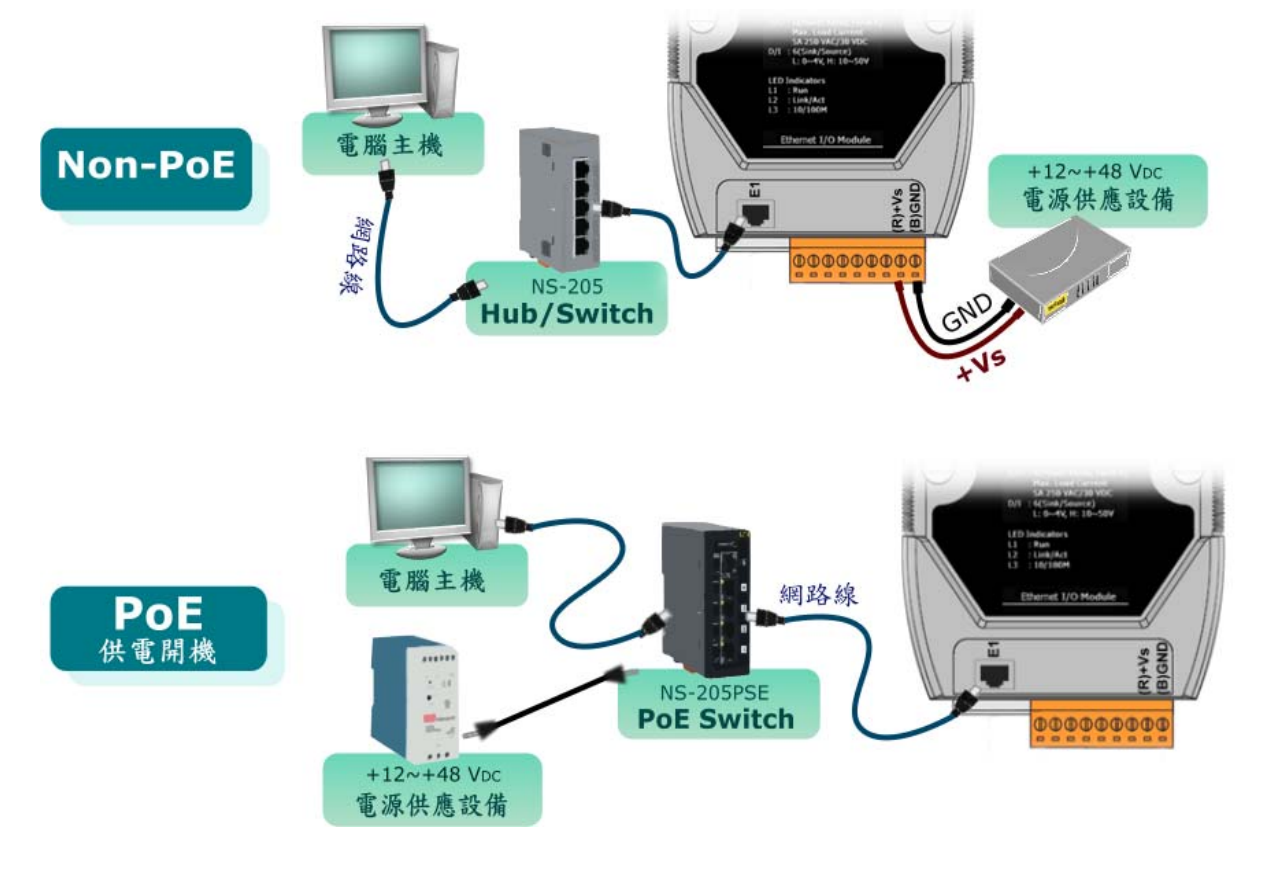

- 4. 連接 DI 與 DO 來做自我測試。 接線如下:
  - 1. RL0 COM 連接至 INO。(Pin13 連接至 Pin06)
  - 2. 外部供電 +10V 連接至 RL0 NO. (外部供電 +10V 連接至 Pin12)
  - 3. <u>外部供電 GND</u> 連接至 IN.COM. (外部供電 GND 連接至 Pin07)

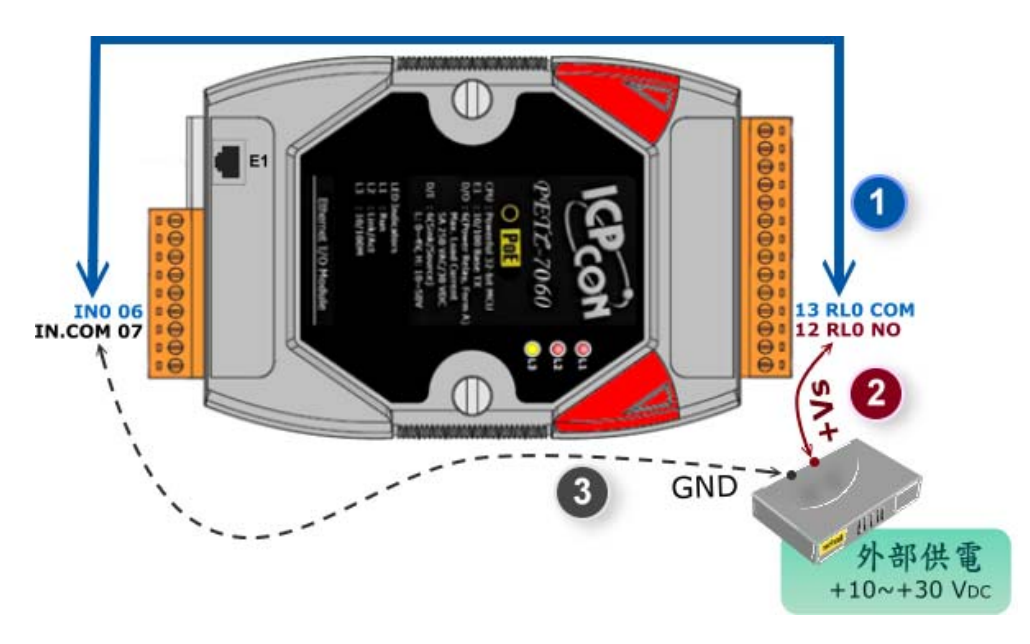

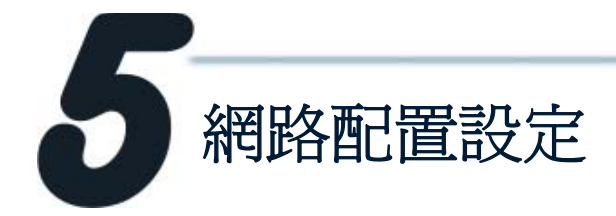

1. 執行 eSearch Utility。

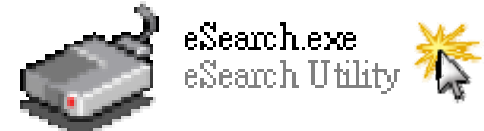

eSearch Utility 下載位置: CD:\Napdos\Software\eSearch\ ftp://ftp.icpdas.com/pub/cd/6000cd/napdos/software/eSearch/

- 2. 單擊 "Search Servers" 按鈕來搜尋您的 PETL-7060。
- 3. 雙擊您的 PETL-7060 以便進行網路設定。

| 🥩 eSearch Utility [ v1.00.00, Jul.16, 2010 ] |                        |                   |
|----------------------------------------------|------------------------|-------------------|
| <u>File S</u> erver <u>I</u> ools            |                        |                   |
| Name Alias IP Address S                      | ub-net Mask Gateway    | MAC Address       |
| PETL-7060 EtherIO 192.168.255.1 2            | 55.255.0.0 192.168.0.1 | 00:0d:e0:80:00:00 |
|                                              |                        |                   |
|                                              | 2. 雙擊您                 | 的 PETL-7000\      |
|                                              |                        |                   |
| 1 留數                                         |                        |                   |
| 1. 7 7                                       |                        |                   |
|                                              |                        |                   |
| Search Servers Configuration                 | (UDP) [ 📀 Web          | Exit              |
| Staus                                        |                        |                   |

 聯繫您的網路管理員取得正確的網路配置(如: IP/ Mask/ Gateway)。修改網路設定,然後單擊 "OK" 按鈕。 PETL-7060 重新啓動後將改用新的設定。

| Configure Server | (UDP)         |           |                   |                   |
|------------------|---------------|-----------|-------------------|-------------------|
| Server Name :    | PETL-7060     |           |                   |                   |
| DHCP:            | 0: OFF        | Alias:    | Tiny              | (7 Chars)         |
| IP Address :     | 10.0.8.53     | MAC:      | 00:0d:e0:80:02    | :02               |
| Sub-net Mask :   | 255.255.255.0 | Warning!  | <br>              | inistrator to get |
| Gateway :        | 10.0.8.254    | correct c | onfiguration befo | re any changing!  |
| OK Cancel        |               |           |                   |                   |

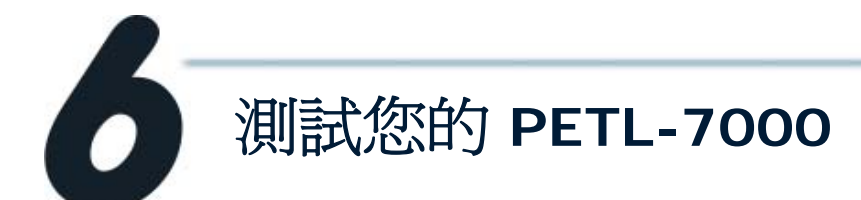

注意:如您使用的瀏覽器為 Internet Explorer,為了確保 PETL-7000 的網頁伺服器能正常顯示,請務必先關閉 IE cache,步驟如 下:

步驟 1: 在IE瀏覽器功能選單上,單擊 "<u>工具(T)</u>" >> "網際網路選項(O)"。

步驟 2: 進入選項框後,單擊 "<u>一般</u>"標籤,然後在瀏覽歷程記錄區框裡單擊 "<u>設定(S)</u>" 按鈕,進入設定框。

步驟 3: 在Temporary Internet Files 區框裡單擊 "<u>每次造訪網頁時(E)</u>",然後按設定框 及選項框的 "<u>確定"</u>按鈕,完成設定。

更詳細的步驟說明,請參考至手冊 (第 77 頁) C:\ Napdos\PETL7000\Document\ http://ftp.icpdas.com/pub/cd/6000cd/napdos/petl7000/document/

- 1. 2 秒後單擊 "Search Servers" 按鈕,再次搜尋 PETL-7060, 確認上一步驟的網路配置已正確設定完成,並且在列表中單擊 您的 PETL-7060。
- 2. 單擊 "Web" 按鈕, 連接到 PETL-7000 的網頁伺服器。

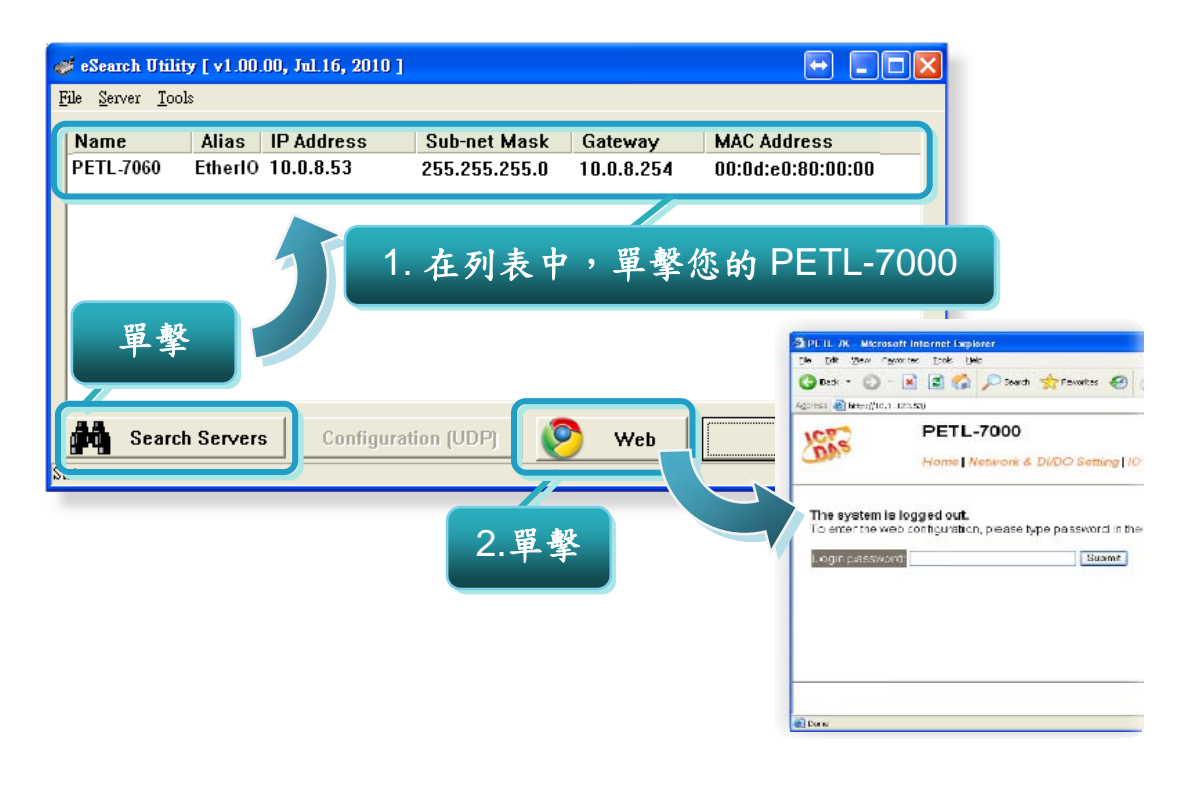

**3.** 輸入 密碼,然後單擊 "Submit" 按鈕進入 PETL-7060 網頁配 置。(出廠預設密碼: Admin)

| 1072                             | PETL-7000                                                                           |
|----------------------------------|-------------------------------------------------------------------------------------|
| OR'S                             | Home   Network   I/O Setting   pair connection   Change Password   Logout           |
| The system is<br>To enter the we | <b>logged out.</b><br>b configuration, please type password in the following field. |
| Login passwor                    | d: ●●●●● Submit                                                                     |
|                                  |                                                                                     |

4. 控制 I/O 測試。

在 I/O Setting 頁面中, 點選 "bit0" 並按 "Update Settings" 按鈕來設定 DO0 輸出為 High。

| Home   Network I/O Setting pair co   | nnection   Change Password   Logout                 |
|--------------------------------------|-----------------------------------------------------|
| Network and Miscellaneous sings      |                                                     |
| Model Name PETL-7060                 | Alias Name. EtherlO                                 |
| Firmware Version v1.1.0[Aug.19 2010] | MAC Address 00-0D-E0-FF-FF-FF                       |
| IP Address. 10.0.8.246               | TCP Port Timeout<br>(Socket Watchdog, Seconds). 180 |
| Initial Switch OFF                   | System Timeout<br>(Network Watchdog, Seconds)       |
| O control                            | 2                                                   |
| Set DO value 🛛 🗖                     | bit7 □bit6 □bit5 □bit4 □bit3 □bit2 □bit1 ☑bit0      |
|                                      | Update Settings                                     |

## 接著在 Home 頁面,確認 DO0 與 DIO 都是為 "ON" 狀態。

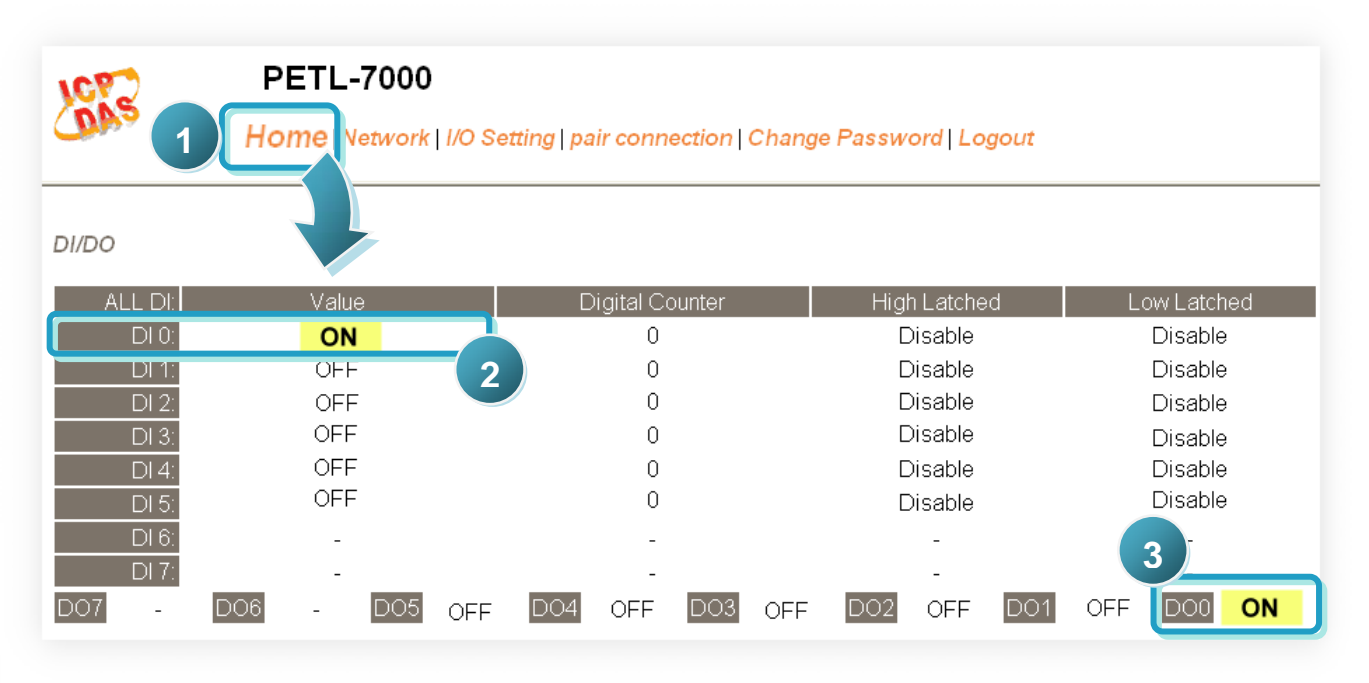

# 參考資訊

PETL-7060 系列產品網頁:

http://www.icpdas.com/products/Industrial/petl7k/petl-7060.htm

#### ■ PETL-7000 相關文件位置:

CD:\Napdos\PETL7000\document\ http://ftp.icpdas.com.tw/pub/cd/6000cd/napdos/ptel7000/document/

#### PETL-7000 Firmware:

CD:\Napdos\PETL7000\firmware\ http://ftp.icpdas.com.tw/pub/cd/6000cd/napdos/petl7000/firmware/

#### NS-205, NS-205PSE 產品網頁 (選購品):

http://www.icpdas.com/products/Switch/industrial/ns-205.htm http://www.icpdas.com/products/Switch/industrial/ns-205pse.htm

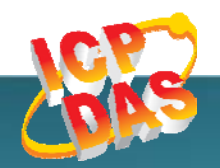

泓格科技網頁(ICP DAS): http://www.icpdas.com
聯絡方式 (E-Mail): service@icpdas.com , service.icpdas@gmail.com

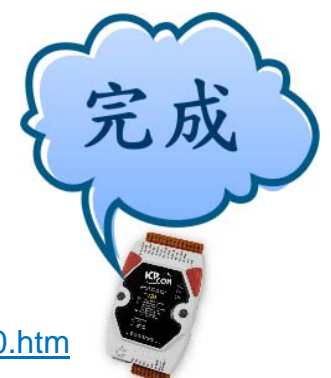